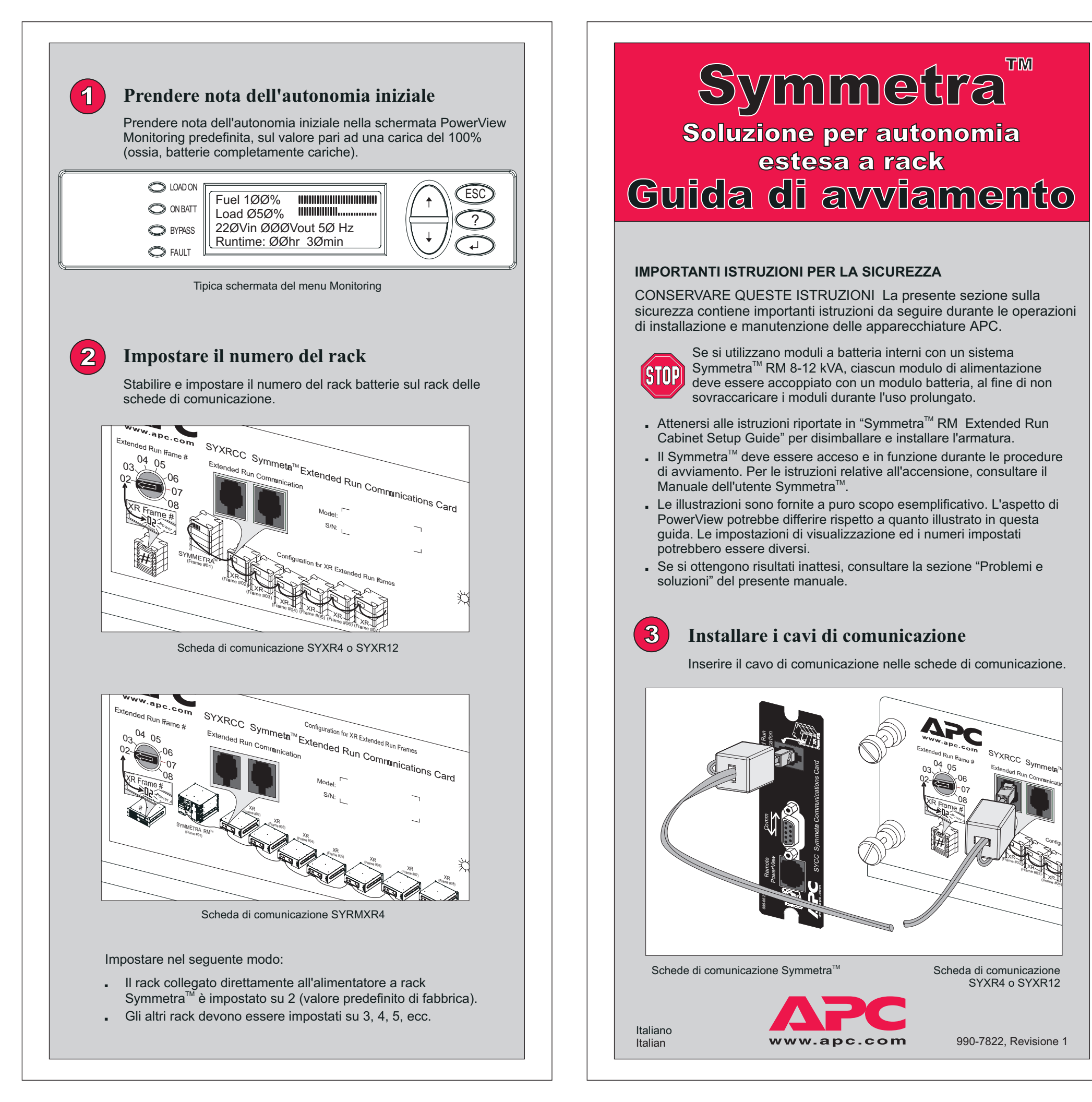

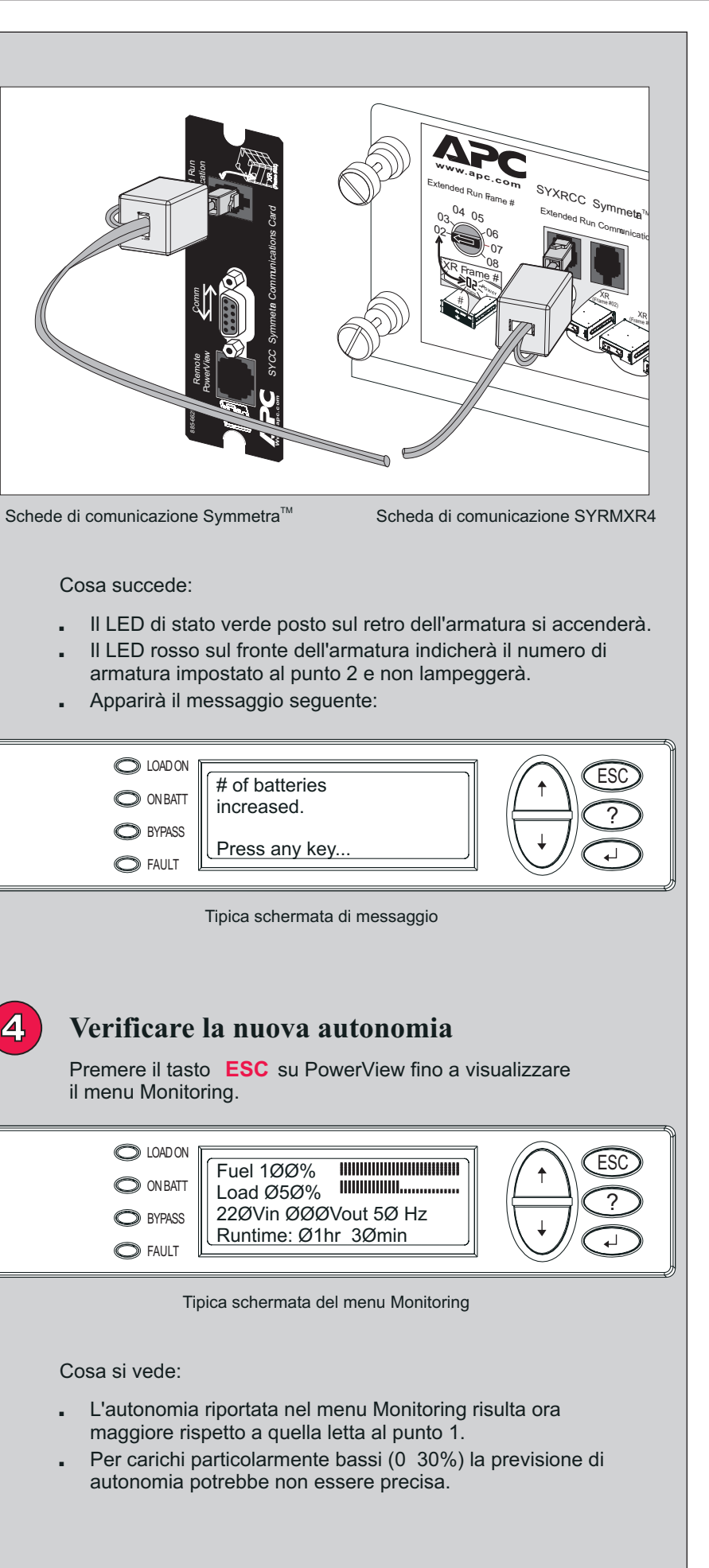

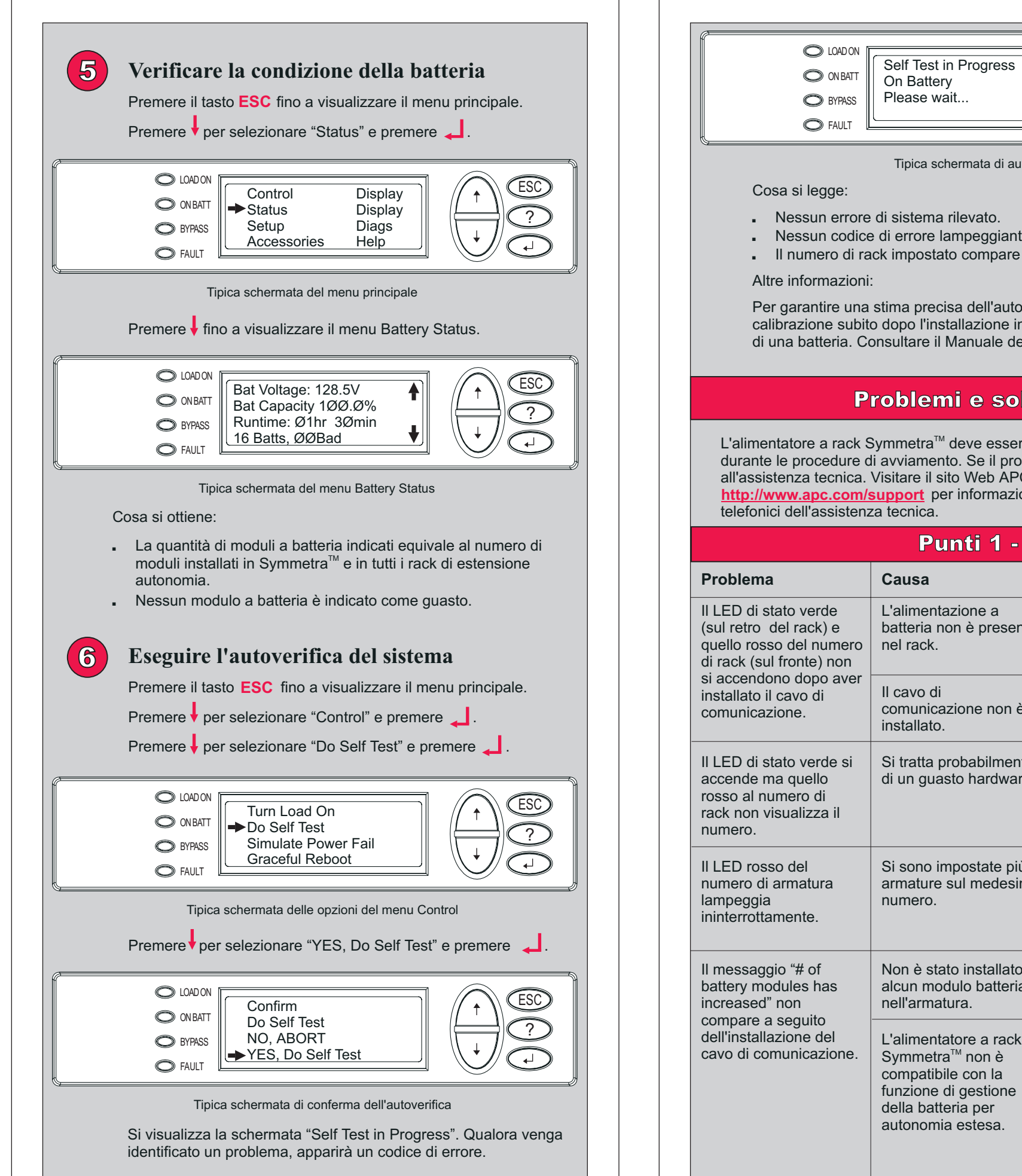

| O BYPASS<br>O FAULT                                                                                                    | Please wait                                                                                                    |                                                                                                    |  |  |
|----------------------------------------------------------------------------------------------------|----------------------------------------------------------------------------------------------------|----------------------------------------------------------------------------------------------------|--|--|
| <ul> <li>FAULT</li> <li>FAULT</li> <li>Tipica schermata di autoverifica</li> <li>Cosa si legge:         <ul> <li>Nessun errore di sistema rilevato.</li> <li>Nessun codice di errore lampeggiante.</li> <li>I numero di rack impostato compare sul fronte di ciascun rack.</li> </ul> </li> <li>Altre informazioni:         <ul> <li>Per garantire una stima precisa dell'autonomia, eseguire la calibrazione subito dopo l'installazione iniziale o dopo la sostituzione di una batteria. Consultare il Manuale dell'utente Symmetra™.</li> </ul> </li> <li>L'alimentatore a rack Symmetra<sup>™</sup> deve essere acceso e in funzione durante le procedure di avviamento. Se il problema persiste, rivolgersi all'assistenza tecnica. Visitare il sito Web APC all'indirizzo.</li> </ul> |                                                                                                    |                                                                                                    |  |  |
| telefonici dell'assistenza tecnica.                                                                                                    |                                                                                                    |                                                                                                    |  |  |
| rohlema                                                                                                    |                                                                                                    | Soluzione                                                                                                    |  |  |
| LED di stato verde<br>ul retro del rack) e<br>uello rosso del numero<br>rack (sul fronte) non<br>accendono dopo aver<br>stallato il cavo di<br>omunicazione.                                                                                                    | L'alimentazione a<br>batteria non è presente<br>nel rack.<br>Il cavo di<br>comunicazione non è<br>installato.                                 | Accertarsi che il cavo<br>della batteria ed i moduli<br>siano installati<br>correttamente.<br>Assicurarsi che il cavo di<br>comunicazione sia<br>installato correttamente.        |  |  |
| LED di stato verde si<br>ccende ma quello<br>isso al numero di<br>ick non visualizza il<br>umero.                                                                                                    | Si tratta probabilmente<br>di un guasto hardware.                                                                                             | Chiamare l'assistenza<br>tecnica.                                                                                                    |  |  |
| LED rosso del<br>umero di armatura<br>mpeggia<br>interrottamente.                                                                                                    | Si sono impostate più<br>armature sul medesimo<br>numero.                                                                                     | Assicurarsi che i<br>numeri di armatura<br>impostati sulle schede<br>di comunicazione non<br>siano duplici.                                                                       |  |  |
| messaggio "# of<br>attery modules has<br>creased" non<br>ompare a seguito<br>ell'installazione del<br>avo di comunicazione.                                                                                                    | Non è stato installato<br>alcun modulo batteria<br>nell'armatura.                                                                             | Installare i moduli a batteria nel rack.                                                                                                    |  |  |
|                                                                                                    | L'alimentatore a rack<br>Symmetra <sup>™</sup> non è<br>compatibile con la<br>funzione di gestione<br>della batteria per<br>autonomia estesa. | Rivolgersi all'assistenza<br>tecnica per ulteriori<br>informazioni su come<br>aggiornare l'alimentatore<br>a rack Symmetra <sup>™</sup> per il<br>supporto di questa<br>funzione. |  |  |

## **Problema**

L'autonomi dell'installa rack non è rispetto a q

Si visualizz condizione falsa indica funzioname batteria.

## **Problema**

La quantità batteria reg corretta.

II LED ross del rack lar maniera al numero di dicitura Lx messaggio modulo a b guasto e rij numero di posizione o

## Problema

Al termine dell'autove visualizza messaggio

Viene visua messaggio failure". II L numero di I sull'armatu con un cod

| Punto 4                                                                                                    |                                                                                                    |                                                                                                    |  |  |
|----------------------------------------------------------------------------------------------------|----------------------------------------------------------------------------------------------------|----------------------------------------------------------------------------------------------------|--|--|
|                                                                                                    | Causa                                                                                                    | Soluzione                                                                                                    |  |  |
| a a seguito<br>zione di un<br>maggiore<br>uella iniziale.<br>a una<br>di allarme<br>inte il<br>ento a                                      | I moduli a batteria non<br>sono stati caricati<br>completamente dopo<br>averli installati nel<br>rack.          | Consentire ai moduli a<br>batteria di caricarsi<br>completamente.<br>Questa condizione è<br>temporanea e generata<br>dall'equalizzazione delle<br>batterie. L'indicatore di<br>carburante nella<br>schermata "Startup"<br>riporterà il valore 100% e<br>la nuova autonomia sarà<br>maggiore di quella<br>iniziale. |  |  |
| Punto 5                                                                                                    |                                                                                                    |                                                                                                    |  |  |
|                                                                                                    | Causa                                                                                                    | Soluzione                                                                                                    |  |  |
| di moduli a<br>jistrata non è                                                                                                    | l moduli a batteria non<br>sono stati installati<br>correttamente.                                              | Accertarsi che tutti i<br>moduli a batteria siano<br>installati in Symmetra <sup>™</sup> o<br>nelle armature per uso<br>prolungato.                                                                                                    |  |  |
| o sul fronte<br>npeggia in<br>ernata con il<br>rack e la<br>o Rx. Un<br>indica che un<br>atteria è<br>porta il<br>rack e la<br>lel modulo. | È stata rilevata la<br>presenza di un modulo<br>a batteria guasto nella<br>posizione visualizzata.              | Sostituire il modulo a<br>batteria. Visitare il sito<br>Web APC per ordinare le<br>batterie di ricambio. Per<br>istruzioni sull'estrazione<br>e l'installazione di una<br>nuova batteria,<br>consultare il manuale di<br>impostazione.                                                                             |  |  |
| Punto 6                                                                                                    |                                                                                                    |                                                                                                    |  |  |
|                                                                                                    | Causa                                                                                                    | Soluzione                                                                                                    |  |  |
| rifica si<br>un<br>di errore.                                                                                                    | Si è verificato un errore<br>di sistema.                                                                        | Consultare la sezione<br>riguardante i messaggi<br>di errore nel Manuale<br>dell'utente Symmetra <sup>™</sup> .                                                                                                    |  |  |
| alizzato il<br>"XR frame<br>ED rosso del<br>rack<br>ra lampeggia<br>ice di errore.                                                         | Il codice di errore<br>"E_O" del rack<br>potrebbe indicare che il<br>cavo della batteria non<br>è installato.   | Assicurarsi che il cavo<br>della batteria sia<br>installato correttamente.<br>Se l'errore continua a<br>lampeggiare, rivolgersi<br>all'assistenza tecnica.                                                                                                    |  |  |
|                                                                                                    | Il codice di errore "E_7"<br>del rack potrebbe<br>indicare che il cavo di<br>comunicazione non è<br>installato. | Assicurarsi che il cavo di<br>comunicazione sia<br>installato correttamente.<br>Se l'errore continua a<br>lampeggiare, rivolgersi<br>all'assistenza tecnica.                                                                                                    |  |  |
|                                                                                                    | Tutti gli altri codici di<br>errore visualizzati<br>indicano probabilmente<br>un guasto hardware.               | Rivolgersi all'assistenza<br>tecnica e comunicare il<br>codice di errore.                                                                                                    |  |  |